# FUjitsu

## *fi-65F* Image Scanner 入門指南

感谢您购买fi-65F 彩色图像扫描仪。

本使用手册说明使用本产品所需的准备工作。请按照本手册中所描述的程序操作。

使用扫描仪之前,请务必阅读除随附的《安全注意事项》手册。关于扫描仪功能与特性、基本操作、日常维 护和疑难解答等详细信息,请参阅《操作指南》(PDF)。在 Setup DVD-ROM 中选择 [浏览手册] → [操作手 册(PDF)],即可显示《操作指南》。

本手册中的 Microsoft 产品画面已获得 Microsoft Corporation 授权重新印制。

Microsoft、Windows、Windows Server 和 Windows Vista 是 Microsoft Corporation 在美国和/与其他国家 商标或注册商标。

ISIS 是 EMC Corporation 在美国之注册商标。

Intel、Pentium 和 Intel Core 是 Intel Corporation 在美国与其他国家的商标或注册商标。

PaperStream 是 PFU LIMITED 在日本之注册商标。

其他公司名称和产品名称分別是其所属公司的商标或注册商标。

2013 年 9 月 © PFU LIMITED 2013检

## 检查配件

请确认包装内包括以下所有项目。本产品若有提供任何其他包装,请务必一并保留。亦请务必妥善保管这些 配件。

存放或搬运扫描仪时需要这些包装箱和包装材料,因此请勿将其丢弃。若有任何缺损,请联络原购买经销商 或富士通扫描仪的特约服务中心。

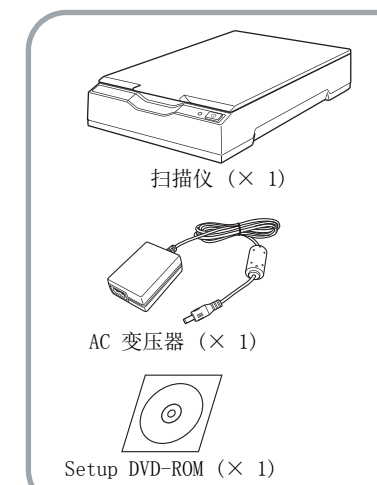

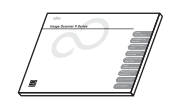

安全注意事项 (× 1)

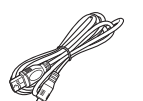

USB 供电线缆 (× 1)

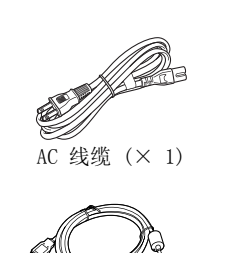

USB 线 (× 1)

## 安全信息

隨附的《安全注意事项》手册包含安全和正确使 用本产品的相关重要信息。使用扫描仪之前,请务 必阅读并了解此文件。

## 本手册使用的标志

本手册使用以下标志。

| 标志   | 概要说明                                          |
|------|-----------------------------------------------|
| ▲ 截告 | 此标示警告操作人员若不严格遵<br>照指示操作,有可能导致严重伤<br>亡事件。      |
| ▲ 小心 | 此标示警告操作人员若不严格遵<br>照指示操作,有可能危害人员安<br>全或导致产品损坏。 |

## 取下保护物料

扫描仪使用了橙色保护胶帶加以保护。 使用扫描仪 之前,请先撕下胶帶。

## 安装软件

#### 随附软件

#### 扫描仪随附以下软件:

- PaperStream IP (TWAIN) 驱动程序
   符合 TWAIN 标准。通过符合 TWAIN -标准
   32 位的应用程序操作扫描仪时使用。
- PaperStream IP (TWAIN x 64) 驱动程序 符合 TWAIN 标准。通过符合 TWAIN -标准 64 位的应用程序操作扫描仪时使用。 可安装于 64 位的操作系统。
- PaperStream IP(ISIS)驱动程序 符合 ISIS 标准。通过符合 ISIS -标准的应用程 序操作扫描仪时使用。
- Software Operation Panel 检查扫描仪信息并指定扫描仪操作等各种设定。会连同 PaperStream IP (TWAIN) 驱动程序、 PaperStream IP (TWAIN x 64) 驱动程序或 PaperStream IP (ISIS) 驱动程序一起安裝。
- PaperStream Capture

支持 PaperStream IP (TWAIN) 驱动程序和 PaperStream IP (ISIS) 驱动程序的图像扫描应用 程序。将扫描设定定义为文件设定档,即可根 据喜好自行设定。 ● 使用手冊

包括《安全注意事項》、《入門指南》和《操 作指南》。

#### 系統需求

系統需求如下。

| 操作系统 | <ul> <li>Windows<sup>®</sup> XP Home Edition<br/>(Service Pack 3 或更新的版本)</li> <li>Windows<sup>®</sup> XP Professional<br/>(Service Pack 3 或更新的版本)</li> <li>Windows<sup>®</sup> XP Professional x64<br/>Edition<br/>(Service Pack 2 或更新的版本)</li> <li>Windows Vista<sup>®</sup> 家用入门版<br/>(32/64 位)<br/>(Service Pack 1 或更新的版本)</li> <li>Windows Vista<sup>®</sup> 家用进阶版<br/>(32/64 位)<br/>(Service Pack 1 或更新的版本)</li> <li>Windows Vista<sup>®</sup> 商用入门版<br/>(32/64 位版)<br/>(Service Pack 1 或更新的版本)</li> <li>Windows Vista<sup>®</sup> 企业版<br/>(32/64 位<br/>(Service Pack 1 或更新的版本)</li> <li>Windows Vista<sup>®</sup> 企业版<br/>(32/64 位)<br/>(Service Pack 1 或更新的版本)</li> <li>Windows Vista<sup>®</sup> 推測版<br/>(32/64 位)</li> <li>(Service Pack 1 或更新的版本)</li> <li>Windows Vista<sup>®</sup> 推測版<br/>(32/64 位)</li> <li>Windows Server™ 2008 Standard<br/>(32/64 位)</li> <li>Windows<sup>®</sup> 7 家用进阶版<br/>(32/64 位)</li> <li>Windows<sup>®</sup> 7 企业版 (32/64 位)</li> <li>Windows<sup>®</sup> 7 推測版 (32/64 位)</li> <li>Windows<sup>®</sup> 7 推測版 (32/64 位)</li> <li>Windows<sup>®</sup> 7 推測版 (32/64 位)</li> <li>Windows<sup>®</sup> 7 推測版 (32/64 位)</li> <li>Windows<sup>®</sup> 7 推測版 (32/64 位)</li> <li>Windows<sup>®</sup> 7 推測版 (32/64 位)</li> <li>Windows<sup>®</sup> 7 推測版 (32/64 位)</li> <li>Windows<sup>®</sup> 7 推測版 (32/64 位)</li> <li>Windows<sup>®</sup> 7 推測版 (32/64 位)</li> <li>Windows<sup>®</sup> 7 推測版 (32/64 位)</li> <li>Windows<sup>®</sup> 7 推測版 (32/64 位)</li> <li>Windows<sup>®</sup> 8 (32 /64 位) (*1)</li> <li>Windows<sup>®</sup> 8 (32 /64 位) (*1)</li> </ul> |   |
|------|----------------------------------------------------------------------------------------------------|---|
|      | <ul> <li>Windows<sup>®</sup> 7 专业版<br/>(32/64 位)</li> <li>Windows<sup>®</sup> 7 企业版 (32/64 位)</li> <li>Windows<sup>®</sup> 7 旗舰版 (32/64 位版)</li> <li>Windows Server<sup>™</sup> 2012 Standard<br/>(64 位) (*1)</li> <li>Windows<sup>®</sup> 8 (32 /64 位) (*1)</li> <li>Windows<sup>®</sup> 8 专业版 (32 /64 位)<br/>(*1)</li> </ul>                                                                                                    |   |
|      | ●Windows <sup>®</sup> 8 企业版(32/64 位版)<br>(*1)                                                                                                    |   |
| CPU  | Intel <sup>®</sup> Pentium <sup>™</sup> 4 1.8 GHz 或更高<br>(建议: Intel <sup>®</sup> Core <sup>™</sup> i5 2.5 GHz 或<br>高,不包含行动处理器)                                                                                                    | 更 |
| 内存   | 1 GB 或以上<br>(建议: 4 GB 或以上)                                                                                                    |   |

| 硬盘         | 5,400 rpm 或更高<br>(建议: 7,200 rpm 或更高) |
|------------|--------------------------------------|
| 分辨率        | 1,024 × 768 像素或以上,<br>65,536 色或以上    |
| 硬盘空间       | 800 MB 或以上的可用硬盘空间(*2)                |
| DVD<br>光碟机 | 需要安裝的软件                              |
| 接口         | USB 2.0/1.1                          |

\*1:本软件会以桌上型应用程序模式运作。

\*2: 所需硬盘空间根据扫描图像档案大小而异。

#### 注意事项

- ●若不符合上述系统需求,扫描仪可能无法运作。
- ●在以下的情況下,扫描速度会变慢:
  - CPU 或内存不符合所需规格
  - USB 连接块或 USB 集线器类型为 USB 1.1

#### 提示

本手册以 Windows<sup>®</sup> 7 的画面作图例说明。根据操作系统而异,实际画面与操作方法可能有所不同。

当系统需求表格中,所显示的操作系统版本之间 并无差异时,一律统称为 Windows<sup>®</sup>。

#### 安装随附软件

按照以下程序从 Setup DVD-ROM 安装随附软件。 注意:安装随附软件的方式有两种: [标准安裝 (推荐选项)]会安装扫描仪所需的所有软件, 或[自定义安装]逐个安装所选的软件。

#### 注意事项

若已安装旧软件,请先将其删除。 关于删除程序的详细信息,请参阅《操作指南》 中的〈A.4 删除软件〉。

#### ■标准安裝(建议选项)

#### 已经安裝以下软件:

- PaperStream IP (TWAIN) 驱动程序
- PaperStream IP (TWAIN x 64) 驱动程序
- Software Operation Panel
- PaperStream Capture
- 使用手册
- 1. 开启电脑的电源并以有「管理员」权限的使用者身分登入登录 Windows<sup>®</sup>。
- 2. 將 SETUP DVD-ROM 插入 DVD 光驱。 a 出现 [fi Series 设定] 画面。

|    | 提示<br>若未出现 [fi Series 设定] 画面,请通远<br>「Windows 文档管理」或<br>[我的电脑] 按两下 Setup DVD-ROM 中的<br>「Setup.exe」。 |      |     |     |          |     |     |
|----|----------------------------------------------------------------------------------------------------|------|-----|-----|----------|-----|-----|
| 3. | 按一下 [                                                                                              | 标准   | 主安装 | (建) | 义选巧      | 页)] | 按钮。 |
|    | fi Series 182<br><u>fi Serie</u>                                                                   | ries |     | fi  | Series 設 | 定   |     |

標準安装(建議選項)

自訂安琴

- 4. 按照画面上的指示继续安装。
- 自定义安装
- 执行 "标准安装 (建议选项)(第3页)"中的 步骤 1. 到步骤 2.。
- 2. 按一下 [ 自定义安装 ] 按钮。

| fi Series 股定       |              |
|--------------------|--------------|
| <u>fi series</u>   | fi Series 設定 |
|                    | 標準安裝(建築環境)   |
| 安報清單<br>旗洋要設約的項目 - | 611%W        |
|                    |              |

- 勾选要安装的软件,然后按一下[下一步] 按钮。
- 4. 按照画面上的指示继续安装。

## 安装扫描仪

按照以下程序安装扫描仪。

■请将扫描仪放置在安裝位置。

<mark>注意事项</mark> 搬动扫描仪时请由底部抬起。

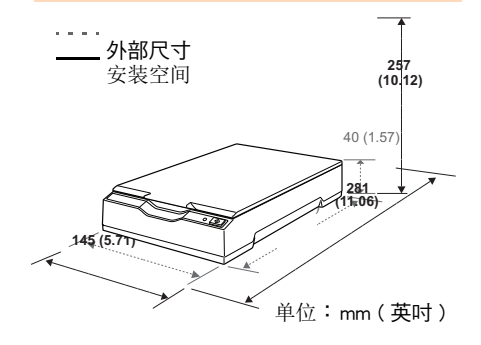

#### 2. 解除搬运锁开关。

使用搬运锁可保护平台内的搬运部件以防止在 运输期间受损。 滑动背面的运输锁开关。

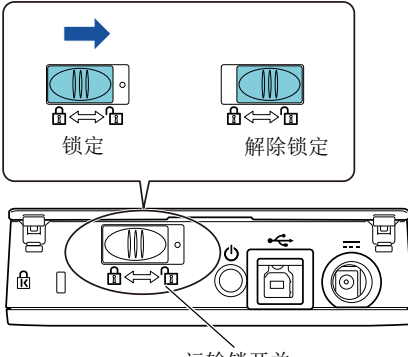

#### 运输锁开关

## 连接线

按照以下顺序连接各线缆。

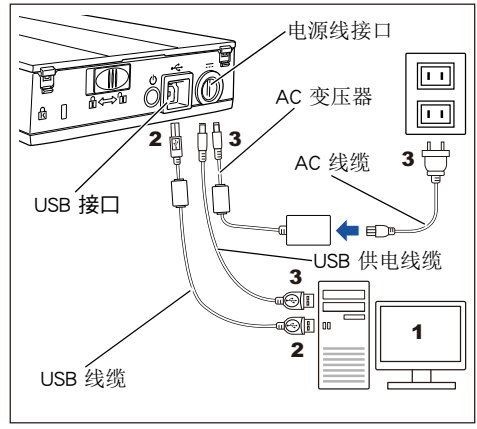

## \Lambda 小心

请仅使用配备的 AC变压器, 以免造成扫描仪 功能异常。 此外,请勿在其他产品上使用配备的 AC变压 器。

- ┃ 请确认已关闭电脑的电源。
- 使用 USB 线缆,连接扫描仪上的 USB 接口 和电脑上的 USB 插头。

#### 注意事项

- ●使用配备的 USB 线缆。
- ●使用 USB 集线器,建议使用支持 USB 2.0 的集线器。若连接到 USB 集线器的扫描仪 无法正常运行,请直接連连接 USB线缆到电脑上的 USB 插头。
- ●若使用 USB 2.0 来连接扫描仪,集线器必须与與 USB 2.0 相容。使用 USB 1.1连接 扫描仪时,扫描速度可能会变慢。
- ●将 USB图示面朝 上连接 USB线缆。

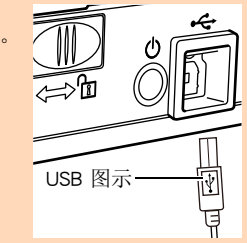

- 3\_连接电源线或 USB 供电线缆。
  - ●关于连接电源线

连结AC线缆和AC变压器后统称「电源 线」。

连接 SB供电线缆到扫描仪的电源线接口, 然后将另一端插入电源插座。

●关于USB供电线缆 连接USB供电线缆到扫描仪的电源线接口, 然后将扫描仪连接到电脑的USB插头。

### ⚠ 警告

请仅使用扫描仪配备的电源线或USB供电 线缆。

以下情況可能造成触电或扫描仪异常:

- ●使用不是扫描仪配备的电源线或USB供 电线缆。
- ●使用其他产品配备的电源线或USB线缆。

## 测试扫描

请依照以下步骤检查是否可以使用 PaperStream Capture 和 PaperStream IP (TWAIN)驱动程序正确 扫描文件。

1\_开启电脑的电源。

a 开启扫描仪的电源, 电源LED亮起绿灯。

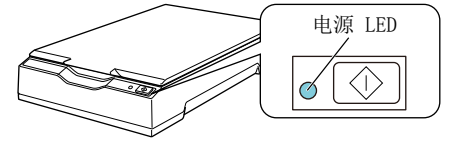

注意事项 如果电源 LED 中沒有亮起绿灯,请参阅 《操作指南》中的〈第 6 章 疑难排解〉。 提示 出現[找到新硬體]對話方塊時,請按一下 [尋找並安裝驅動程式軟體(建議選項)], 然後按照畫面上的指示安裝。

- 2. 將文件放入掃描器。
  - 1. 打開文件掀蓋。

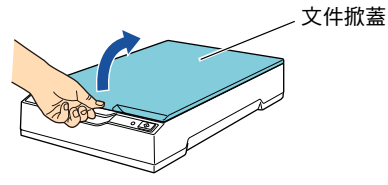

 將文件放入文件平台。
 以面朝下的方式放置文件,並對齊左上方的 參考點。

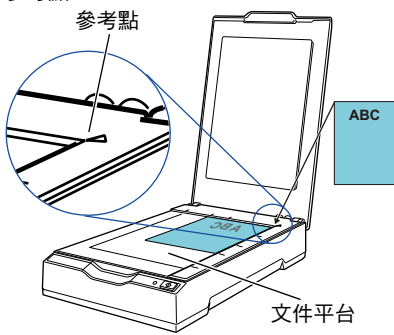

3. 輕輕關上文件掀蓋。

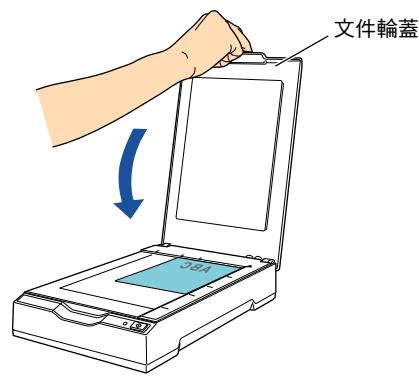

3. 啟動 PaperStream Capture。
選擇 [開始]功能表 → [所有程式]→
[PaperStream Capture] → [PaperStream Capture]。
(使用 Windows Server<sup>™</sup> 2012 或 Windows<sup>®</sup> 8
時,在「開始」畫面中按一下右鍵在程式列
上按一下 [所有應用程式],然後在
[PaperStream Capture] 中選擇 [PaperStream Capture]。)

- 4. 按一下功能表區域的 [Scan]。
- 按一下之前所準備的三種類型的文件設定 檔其中之一。

以下為按一下文件設定檔 [黑白]時的範例。

| ➡ 文件已掃描,且顯示掃描影像。 |  |
|------------------|--|
|                  |  |

•\_\_\_\_\_ (÷) \_ 26 \_ 110 \_ XИ

注意事項

若發生問題,請參閱《操作指南》中的 〈第6章疑難排解〉。

關於其他掃描特性的詳細資訊,請參閱 《操作指 南》的 〈 第 4 章 各種掃描方式 〉。

## 聯絡洽詢

請參閱《安全注意事項》手冊最後一頁的聯絡清 單。

 彩色影像掃描器 fi Series 關於掃描器的其他資訊,請瀏覽以下網站: http://imagescanner.fujitsu.com/g-support.html

若以上網頁均找不到問題的解決方法,請參閱 以下網頁以找出 Fujitsu 辦公室的聯絡資訊: http://imagescanner.fujitsu.com/warranty.html

#### 購買耗材或清潔用品的聯絡方法

http://www.fujitsu.com/global/shop/computing/IMAGE\_index.html

注意事項

- 根據著作權法,禁止複製本文件全部或部分內 容以及掃描器的應用程式。
- ●本文件的內容若有變更,恕不另行通知。